#### Практическая работа № 2 по теме: «Форматирование текста Web-страницы»

Цель: научиться форматировать текст Web-страницы.

| Формати | рование | шрифта |  |
|---------|---------|--------|--|
| Ψυμmain | рование | шрифта |  |

| Назначение           | Формат                              | Значение аргументов (вместо звездочки *) |
|----------------------|-------------------------------------|------------------------------------------|
| Жирный               | <b> текст </b>                      |                                          |
| Подчеркнутый         | <u> <i>текст</i> </u>               |                                          |
| Курсив               | <i> текст </i>                      |                                          |
| Верхний индекс       | <sub> meкст </sub>                  |                                          |
| Нижний индекс        | <sup> <i>meксm</i> </sup>           |                                          |
| Размер шрифта(от 0   | <font size="*"> <i>текст</i></font> | 0, 1, 2 , 3, 4, 5 ,6 ,7                  |
| до 7)                |                                     |                                          |
| Цвет шриф-           | <font color="*"> текст</font>       |                                          |
| та(задается названи- |                                     |                                          |
| ем цвета или его ко- |                                     | См. ниже значения                        |
| дом )                |                                     |                                          |
| Гарнитура шрифта     | <font face="*"> текст</font>        | Arial, Arial Black, Comic Sans MS,       |
| (задается название   |                                     | Monotype Corsiva, Courier New,           |
| шрифта)              |                                     | Times New Roman и др.                    |

#### Таблица значений цветов

| Название       | Код     | Имя    | Название   | Код     | Имя     |
|----------------|---------|--------|------------|---------|---------|
| черный         | #000000 | black  | серебряный | #C0C0C0 | silver  |
| темно-бордовый | #800000 | maroon | красный    | #FF0000 | red     |
| зеленый        | #008000 | green  | известь    | #00FF00 | lime    |
| оливковый      | #808000 | olive  | желтый     | #FFFF00 | yellow  |
| темно-синий    | #000080 | navy   | голубой    | #0000FF | blue    |
| фиолетовый     | #800080 | purple | фуксия     | #FF00FF | fuchsia |
| чирок          | #008080 | teal   | аква       | #00FFFF | aqva    |
| серый          | #808080 | gray   | белый      | #FFFFFF | white   |

#### Бегущая строка

<MARQUEE> текст </MARQUEE> — направление движения – справа-налево.

Scroll – стандартное движение от правого края к левому — бесконечный цикл. Число циклов можно ограничить:

<MARQUEE LOOP=n BENAVITION=scroll>rekct</MARQUEE>

slide – надпись один раз пробегает от правого края к левому и там остаётся.

alternate – движение от правого края страницы к левому и обратно, бесконечный цикл.

Определение ширины участка, занимаемого бегущей строкой:

<MARQUEE WIDTH=n>текст</MARQUEE>, где n – ширина той части страницы, на которой расположена бегущая строка.

### Задание 1. Оформление шрифта HTML-документа.

1. Откройте созданный вами файл **Пример.html** и преобразуйте его следующим образом:

<html> <title> первые стихи </title> <body text="#0000ff"> <font face="Arial Black"> <font color="#ff0000"> <big> Привет! Это моя первая страничка! </big> </font> <font color ="#ffff00"> <h1 align=left>Меня зовут </h1> <h2 align=center>Я учусь в классе </h2> <h3 align=right>Это моя любимая песенка</h3> </font> <font face="Comic Sans MS"> В лесу родилась <i>елочка. </i> В лесу она росла.</font><br> <font face="Courier New"> Зимой и летом стройная, <br> <font color ="green"> Зеленая</font> была.<br> </font> <b> Метель </b> ей пела песенку:<br> <font face="Monotype Corsiva"> «Спи, елочка, бай-бай»</font> <br> <b><i>Mopo3 </b></i>cнежком укутывал:<br>br> <font face="Monotype Corsiva"> «Смотри, не замерзай!»</font> </body>

</html>

2. Сохраните изменения, НЕ ЗАКРЫВАЯ Блокнот, просмотрите с помощью браузера

Internet Explorer (чтобы увидеть изменения нажмите кнопку 206новить).

- 3. Подчеркните фразу «Зимой и летом стройная».
- 4. Выделите все «елочки» полужирным курсивом.
- 5. Измените, размер шрифта на 5 единиц для фразы «Смотри, не замерзай!».
- 6. Сделайте бегущей строкой фразу «Привет! Это моя первая страничка!».
- 7. Сохраните изменения и просмотрите их с помощью браузера Internet Explorer .
- 8. Для третьего заголовка внесите следующие изменения:

# <h3 align=right>

<P>

<MARQUEE scrollDelay=28 behavior=alternate bgColor="gold" height=66>

<font color ="#ff0000"> Это моя любимая песенка <font>

</MARQUEE></P></B></FONT><I><FONT face=Arial size=4>

# </h3> </font>

9. Сохраните изменения и просмотрите их с помощью браузера Internet Explorer .

## Цвет фона и текста

| Назначение            | Формат                                                                | Значение аргументов (вместо звездочки<br>*) |
|-----------------------|-----------------------------------------------------------------------|---------------------------------------------|
| Цвет фона (задается   | <body bgcolor="*"></body>                                             |                                             |
| названием цвета или   |                                                                       |                                             |
| его кодом )           |                                                                       | Cy upor uputro                              |
| Цвет текста (задается | <body text="*"></body>                                                | См. цвет шрифта                             |
| названием цвета или   |                                                                       |                                             |
| его кодом )           |                                                                       |                                             |
| Фоновое изображе-     | <body< td=""><td>Вместо * прописывается название файла в</td></body<> | Вместо * прописывается название файла в     |
| ние                   | BACKGROUND="*">                                                       | формате <b>bmp</b> Например:                |
|                       |                                                                       | <body background="цветы.bmp"></body>        |

## Вставка изображений

| Назначение                               | Формат                                                                                                    | Значение аргументов<br>(вместо звездочки *)                                               |
|------------------------------------------|----------------------------------------------------------------------------------------------------|-------------------------------------------------------------------------------------------|
| Вставка изображений                      | <img *"="" src=""/>                                                                                                    |                                                                                           |
| Выравнивание текста<br>около изображения | <img align=" top" src="*"/><br><img align=" bottom" src="*"/><br><img align=" middle" src="*"/><br><img align=" left" src="*"/><br><img align=" right " src="*"/> | Вместо * прописывает-<br>ся название файла в<br>формате <b>bmp, jpg</b>                   |
| Изображение как<br>ссылка                | <a href="adpec"> <img "="" src=""/> </a>                                                                                                    | В качестве <i>адреса</i> мо-<br>жет быть: адрес доку-<br>мента, адрес сайта,<br>е - mail. |

## Задание 2. Оформление фона НТМL-документа, вставка картинки.

- 1. Откройте созданный вами файл Пример.html.
- 2. Сделайте цвет фона голубой.
- 3. После фразы «В лесу родилась» вставьте изображение елочки (*елка.bmp*).
- 4. Сохраните изменения и просмотрите их с помощью браузера Internet Explorer .
- 5. Попробуйте все способы выравнивания текста около изображения, не меняя место вставки картинки. Запишите в тетрадь назначение всех аргументов выравнивания тек- ста около изображения.
- 6. Вставьте в качестве фона файл *шары.jpg*.
- 7. Сохраните изменения и просмотрите их с помощью браузера Internet Explorer .

## Подведение итогов

- Сделайте в тетради конспект теоретического материала.
- Ответьте на следующие вопросы:
  - 1. Какие существуют параметры форматирования шрифта в HTML-документе?
  - 2. Какие существуют способы выравнивания текста около изображения?
  - 3. Можно ли в качестве фона для Web-страницы использовать картинку?

# Домашнее задание:

- 1. Выучите конспект.
- 2. Разработайте структуру вашего будущего сайта, распределите материал, продумайте и подберите оформление.